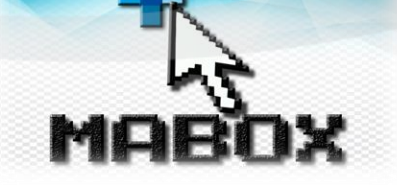

## AGREGAR OBSERVACIONES DIRECTOR DE GRUPO

A diferencia de las observaciones y recomendaciones que el docente agrega de manera individual al momento de realizar el proceso de calificación, este tipo de observaciones serán visibles de carácter general para el grupo al cual ha sido asignado como director. Estas observaciones aparecerán al final del boletín académico junto con las observaciones asignadas por el coordinador académico.

Para realizar el proceso de agregar observaciones como director de grupo el docente debe estar asignado a un grupo como director, seguidamente seguir los pasos:

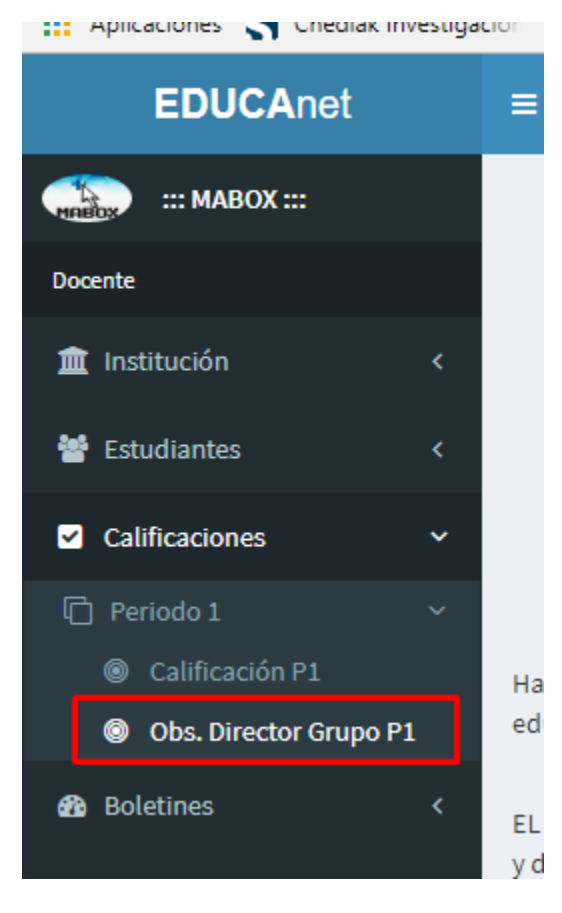

seleccionar la opción "Obs. Director Grupo P1", en el periodo de calificaciones correspondiente.

Seguidamente se desplegarán los grupos a los cuales ha sido asignado como director.

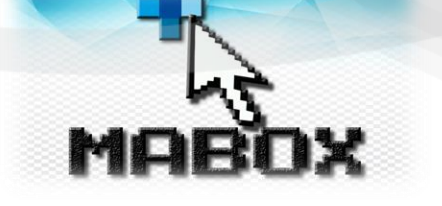

## CALIFICACIONES Observaciones Director de Grupo

Asignación de Grados Académicos

| Show 10 v entries           |                                | s          | Search: |           |              |  |
|-----------------------------|--------------------------------|------------|---------|-----------|--------------|--|
| Grado                       | Sede                           |            | _       |           |              |  |
| CUARTO                      | ESCUELA RURAL VARIA - SEDE "N" |            |         | Agregar C | bservaciones |  |
| PRE-ESCOLAR                 | ESCUELA RURAL VARIA - SEDE "N" |            |         | Agregar C | bservaciones |  |
| QUINTO                      | ESCUELA RURAL VARIA - SEDE "N" |            |         | Agregar C | bservaciones |  |
| SEGUNDO                     | ESCUELA RURAL VARIA - SEDE "N" |            |         | Agregar C | bservaciones |  |
| TERCERO                     | ESCUELA RURAL VARIA - SEDE "N" |            |         | Agregar C | bservaciones |  |
| Showing 1 to 5 of 5 entries |                                |            |         |           |              |  |
| -                           |                                | Previous 1 | Next    |           |              |  |

## Para agregar observaciones al grupo debe seleccionar el botón "Agregar Observaciones"

| Observaciones Directores de Grupo | ×          |
|-----------------------------------|------------|
| Ingresar la nueva observación     | <i>i</i> , |
| 📢 Agregar Nueva observación       |            |
| Observación                       |            |
|                                   |            |
|                                   | Cerrar     |

Se desplegará un formulario nuevo en el cual deberá agregar la respectiva observación, una vez digitado el texto debe pulsar el botón "Agregar Nueva Observación"

Observaciones Directores de Grupo

Ingresar la nueva observación

Image: Ingresar la nueva observación

Show 10 • entries

Show 10 • entries

Show 10 • entries

Show 10 • entries

Show 10 • entries

Show 10 • entries

Show 10 • entries

Show 10 • entries

Show 10 • entries

Previous 1 Next

Cerrar

Una vez pulsado el botón de "Agregar" se pasará automáticamente a la parte inferior y esa observación quedará vigente para el grupo.

Para eliminar alguna de las observaciones debe pulsar el botón "Eliminar" identificado con el ícono

## Û